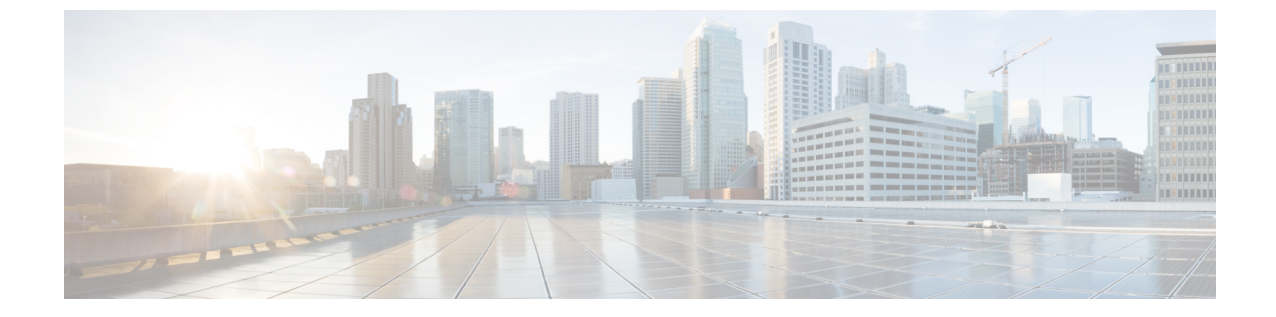

# センサーの表示

この章は、次の内容で構成されています。

シャーシセンサーの表示(1ページ)

## シャーシ センサーの表示

#### 電源センサーの表示

手順

- ステップ1 [ナビゲーション (Navigation)]ペインの[シャーシ (Chassis)]メニューをクリックします。
- ステップ2 [シャーシ (Chassis)]メニューで [センサー (Sensors)]をクリックします。
- ステップ3 [Sensors] 作業領域で、[Power Supply] タブをクリックします。
- ステップ4 電源装置の次のセンサープロパティを確認します。

[プロパティ (Properties)]領域

| 名前                        | 説明              |
|---------------------------|-----------------|
| [Redundancy Status] フィールド | 電源装置の冗長性のステータス。 |

[Threshold Sensors] 領域

| 名前                | 説明      |
|-------------------|---------|
| [Sensor Name] カラム | サーバの名前。 |

| 名前                                              | 説明                      |
|-------------------------------------------------|-------------------------|
| [センサーステータス (Sensor                              | センサーのステータス。次のいずれかになります。 |
| Status) ] 列                                     | • 不明                    |
|                                                 | • [Informational]       |
|                                                 | •標準                     |
|                                                 | • 警告                    |
|                                                 | • [Critical]            |
|                                                 | • Non-Recoverable       |
| [Reading] カラム                                   | 現在の電力使用量(ワット単位)。        |
| [Warning Threshold Min] カラム                     | Warning の最小しきい値。        |
| [Warning Threshold Max] カラ<br>ム                 | Warning の最大しきい値。        |
| [Critical Threshold Min] カラム                    | Criticalの最小しきい値。        |
| [Critical最大しきい値(Critical<br>Threshold Max)] カラム | Critical の最大しきい値。       |

#### [Discrete Sensors] 領域

| 名前                                 | 説明                                                                                                  |
|------------------------------------|----------------------------------------------------------------------------------------------------|
| [Sensor Name] カラム                  | センサーの名前。                                                                                            |
| [センサー ステータス (Sensor<br>Status) ] 列 | センサーのステータス。次のいずれかになります。<br>・不明<br>・[Informational]<br>・標準<br>・警告<br>・[Critical]<br>・Non-Recoverable |
| [Reading] カラム                      | センサーの基本的な状態。                                                                                        |

#### ファン センサーの表示

- ステップ1 [ナビゲーション (Navigation)]ペインの[シャーシ (Chassis)]メニューをクリックします。
- ステップ2 [シャーシ (Chassis)]メニューで [センサー (Sensors)]をクリックします。
- ステップ3 [Sensors] 作業領域で、[Fan] タブをクリックします。
- ステップ4 次のファン センサー プロパティを確認します。

| 名前                                                      | 説明                                     |
|---------------------------------------------------------|----------------------------------------|
| [Sensor Name] カラム                                       | サーバの名前。                                |
| [センサー ステータス (Sensor<br>Status)]列                        | センサーのステータス。次のいずれかになります。<br>• <b>不明</b> |
|                                                         | • [Informational]                      |
|                                                         | • 標準                                   |
|                                                         | • 警告                                   |
|                                                         | • [Critical]                           |
|                                                         | Non-Recoverable                        |
| [速度(RPM)(Speed<br>(RPMS))] 列                            | ファンの速度(RPM 単位)。                        |
| [Warning Threshold Min] カラム                             | Warning の最小しきい値。                       |
| [Warning Threshold Max] カラ<br>ム                         | Warning の最大しきい値。                       |
| [Critical Threshold Min] カラム                            | Criticalの最小しきい値。                       |
| [Critical最大しきい値(Critical<br>Threshold Max)] カラム         | Critical の最大しきい値。                      |
| [回復不可能な最小しきい値<br>(Non-Recoverable Threshold<br>Min)]カラム | 回復不可能な最小しきい値。                          |
| [回復不可能な最大しきい値<br>(Non-Recoverable Threshold<br>Max)]カラム | 回復不可能な最大しきい値。                          |

#### 温度センサーの表示

- ステップ1 [ナビゲーション (Navigation)]ペインの[シャーシ (Chassis)]メニューをクリックします。
- **ステップ2** [シャーシ (Chassis)]メニューで [センサー (Sensors)] をクリックします。
- ステップ3 [Sensors] 作業領域で、[Temperature] タブをクリックします。
- ステップ4 次の温度センサーのプロパティを確認します。

| 名前                                                                            | 説明                                                                                                  |
|-------------------------------------------------------------------------------|----------------------------------------------------------------------------------------------------|
| [Sensor Name] カラム                                                             | サーバの名前。                                                                                             |
| [センサー ステータス (Sensor<br>Status)]列                                              | センサーのステータス。次のいずれかになります。<br>・不明<br>・[Informational]<br>・標準<br>・警告<br>・[Critical]<br>・Non-Recoverable |
| [Temperature] カラム                                                             | 現在の温度(摂氏単位)。                                                                                        |
| [Warning Threshold Min] カラム                                                   | Warning の最小しきい値。                                                                                    |
| [Warning Threshold Max] カラ<br>ム                                               | Warning の最大しきい値。                                                                                    |
| [Critical Threshold Min] カラム                                                  | Criticalの最小しきい値。                                                                                    |
| [Critical最大しきい値(Critical<br>Threshold Max)] カラム                               | Critical の最大しきい値。                                                                                   |
| [回復不可能な最小しきい値<br>(Non-Recoverable Threshold<br>Min)]カラム                       | 回復不可能な最小しきい値。                                                                                       |
| <ul> <li>[回復不可能な最大しきい値<br/>(Non-Recoverable Threshold<br/>Max)]カラム</li> </ul> | 回復不可能な最大しきい値。                                                                                       |

### 電圧センサーの表示

- ステップ1 [ナビゲーション (Navigation)]ペインの[シャーシ (Chassis)]メニューをクリックします。
- ステップ2 [シャーシ (Chassis)]メニューで [センサー (Sensors)]をクリックします。
- ステップ3 [Sensors] 作業領域で、[Voltage] タブをクリックします。
- ステップ4 次の電圧センサーのプロパティを確認します。

| 名前                                                      | 説明                                                                                                  |
|---------------------------------------------------------|----------------------------------------------------------------------------------------------------|
| [Sensor Name] カラム                                       | サーバの名前。                                                                                             |
| [センサー ステータス (Sensor<br>Status)]列                        | センサーのステータス。次のいずれかになります。<br>・不明<br>・[Informational]<br>・標準<br>・警告<br>・[Critical]<br>・Non-Recoverable |
| [電圧(V)(Voltage (V))] 列                                  | 現在の電圧(ボルト単位)。                                                                                       |
| [Warning Threshold Min] カラム                             | Warning の最小しきい値。                                                                                    |
| [Warning Threshold Max] カラ<br>ム                         | Warning の最大しきい値。                                                                                    |
| [Critical Threshold Min] カラム                            | Criticalの最小しきい値。                                                                                    |
| [Critical最大しきい値(Critical<br>Threshold Max)] カラム         | Critical の最大しきい値。                                                                                   |
| [回復不可能な最小しきい値<br>(Non-Recoverable Threshold<br>Min)]カラム | 回復不可能な最小しきい値。                                                                                       |
| [回復不可能な最大しきい値<br>(Non-Recoverable Threshold<br>Max)]カラム | 回復不可能な最大しきい値。                                                                                       |

### 電流センサーの表示

- ステップ1 [ナビゲーション (Navigation)]ペインの[シャーシ (Chassis)]メニューをクリックします。
- **ステップ2** [シャーシ (Chassis)] メニューで [センサー (Sensors)] をクリックします。
- ステップ3 [Sensors] 作業領域で、[Current] タブをクリックします。
- ステップ4 次の電流センサープロパティを確認します。

| 名前                                                      | 説明                                                                                                  |
|---------------------------------------------------------|----------------------------------------------------------------------------------------------------|
| [Sensor Name] カラム                                       | サーバの名前。                                                                                             |
| [センサー ステータス (Sensor<br>Status)]列                        | センサーのステータス。次のいずれかになります。<br>・不明<br>・[Informational]<br>・標準<br>・警告<br>・[Critical]<br>・Non-Recoverable |
| [Current (A) (電流 (A))] カラム                              | アンペア (A) の現在の値。                                                                                     |
| [Warning Threshold Min] カラム                             | Warning の最小しきい値。                                                                                    |
| [Warning Threshold Max] カラ<br>ム                         | Warning の最大しきい値。                                                                                    |
| [Critical Threshold Min] カラム                            | Criticalの最小しきい値。                                                                                    |
| [Critical最大しきい値(Critical<br>Threshold Max)] カラム         | Critical の最大しきい値。                                                                                   |
| [回復不可能な最小しきい値<br>(Non-Recoverable Threshold<br>Min)]カラム | 回復不可能な最小しきい値。                                                                                       |
| [回復不可能な最大しきい値<br>(Non-Recoverable Threshold<br>Max)]カラム | 回復不可能な最大しきい値。                                                                                       |

#### LED センサーの表示

手順

- ステップ1 [ナビゲーション (Navigation) ] ペインの [シャーシ (Chassis) ] メニューをクリックします。
- ステップ2 [シャーシ (Chassis)]メニューで [センサー (Sensors)]をクリックします。
- ステップ3 [Sensors] 作業領域で、[LEDs] タブをクリックします。
- ステップ4 次の LED センサー プロパティを確認します。

| 名前                           | 説明                                                                            |
|------------------------------|-------------------------------------------------------------------------------|
| [Sensor Name] カラム            | サーバの名前。                                                                       |
| [LED ステータス(LED<br>Status)] 列 | LED が点灯、点滅、または消灯しているかどうか。                                                     |
| [LED Color] カラム              | LED の現在のステータス。<br>色の意味の詳細については、使用しているサーバ タイプに対応するハードウェアインストレーションガイドを参照してください。 |

### ストレージ センサーの表示

- **ステップ1** [ナビゲーション(Navigation)]ペインの[コンピューティング(Compute)]メニューをクリックします。
- ステップ2 [Compute] メニューでサーバを選択します。
- ステップ3 作業ペインの [センサー (Sensors)] タブをクリックします。
- ステップ4 [ストレージ(Storage)] タブの[ストレージセンサー(Storage Sensors)] 領域で、サーバの次のストレージに関する統計情報を表示します。

| 名前          | 説明                         |
|-------------|----------------------------|
| [Name] カラム  | ストレージ デバイスの名前。             |
| [Status]カラム | ストレージ デバイスのステータスに関する簡単な説明。 |

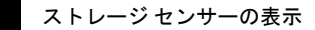

I

翻訳について

このドキュメントは、米国シスコ発行ドキュメントの参考和訳です。リンク情報につきましては 、日本語版掲載時点で、英語版にアップデートがあり、リンク先のページが移動/変更されている 場合がありますことをご了承ください。あくまでも参考和訳となりますので、正式な内容につい ては米国サイトのドキュメントを参照ください。